# Aviso+ meeting: forums user manual (2022)

# Table of content

| ACCESS TO THE FORUMS          | 2 |
|-------------------------------|---|
| HIERARCHY OF THE FORUMS       | 3 |
| VIEW OF A CONTRIBUTION        | 5 |
| ASK A QUESTION TO THE AUTHORS | 5 |
| ANSWER TO A QUESTION          | 6 |
| ADD/REMOVE A NOTIFICATION     | 6 |
| REPORT AN OFFENDING POST      | 6 |

# ACCESS TO THE FORUMS

You will need to have an account on <u>https://ostst.aviso.altimetry.fr/</u> to enter the forums in order to see the presentations and ask questions to the authors.

## You don't need to have submitted an abstract to access to the forums.

If you don't already have an account, click on "Subscribe" to create and set-up your account.

| Subscribe                |  |  |  |  |  |  |
|--------------------------|--|--|--|--|--|--|
| Sign in to your account: |  |  |  |  |  |  |
| SIGN IN                  |  |  |  |  |  |  |
| Email address            |  |  |  |  |  |  |
| Deceword                 |  |  |  |  |  |  |
| Password                 |  |  |  |  |  |  |
| YOU HAVE LOGGED OUT.     |  |  |  |  |  |  |
| Sign In                  |  |  |  |  |  |  |
| Forgot your password?    |  |  |  |  |  |  |

A "FORUMS OSTST" menu will appear on top of this page, click on "FORUMS" in the pulldown menu:

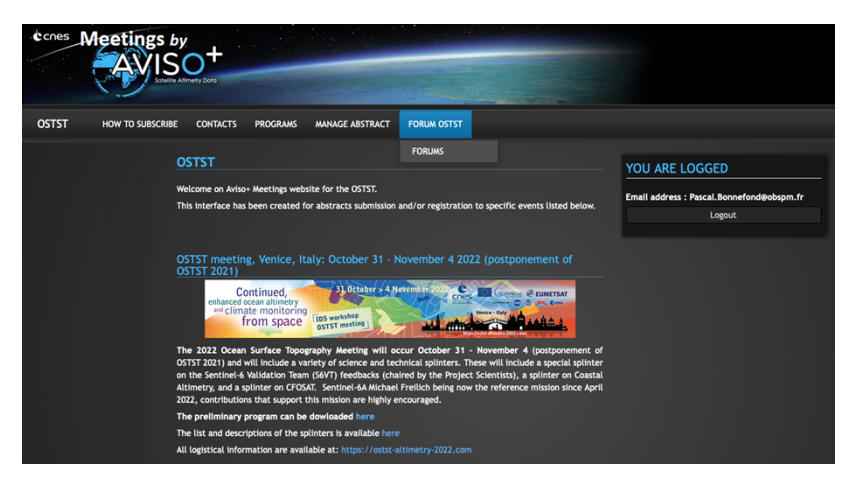

You can then navigate to the forum you want to enter (organized by splinter's name):

# **HIERARCHY OF THE FORUMS**

The forums are organized by <u>splinter's name</u> (session) and inside each forum, you will see all the contributions (the examples below are from OSTST 2020). You can then click on one contribution to see all the previous exchanges and post your question to the author:

#### **Event level:**

| HOME FORUM OSTST 2020 FORUMS |                                                                                                    |               |       |                                            |  |  |  |
|------------------------------|----------------------------------------------------------------------------------------------------|---------------|-------|--------------------------------------------|--|--|--|
| FORUMS                       |                                                                                                    |               |       |                                            |  |  |  |
| OSTST 2020<br>OSTST 2020     |                                                                                                    |               |       |                                            |  |  |  |
| Subfor                       | ums                                                                                                    |               |       |                                            |  |  |  |
|                              | Sessions                                                                                                    | Presentations | Posts | Last post                                  |  |  |  |
| <b>)</b>                     |                                                                                                    |               |       | 19.10.2020 19:03<br>by Pascal<br>Bonnefond |  |  |  |
| <b>1</b>                     |                                                                                                    |               |       |                                            |  |  |  |
| <b>1</b>                     |                                                                                                    |               |       |                                            |  |  |  |
| <b>1</b>                     |                                                                                                    |               |       | 19.10.2020 18:15<br>by Ted Strub           |  |  |  |
| <b>1</b>                     | Instrument Processing: Measurement and<br>Retracking                                                                       |               |       | 19.10.2020 17:28<br>by Graham Quartly      |  |  |  |
| <b>1</b>                     | Instrument Processing: Propagation, Wind Speed<br>and Sea State Blas                                                       |               |       | 19.10.2020 17:08<br>by Graham Quartly      |  |  |  |
| <b>1</b>                     |                                                                                                    |               |       |                                            |  |  |  |
| <b>1</b>                     |                                                                                                    |               |       |                                            |  |  |  |
| <b>)</b>                     | Quantifying Errors and Uncertainties in Altimetry data                                                                     |               |       |                                            |  |  |  |
| <b>*</b>                     | Regional and Global CAL/VAL for Assembling a<br>Climate Data Record                                                        |               |       |                                            |  |  |  |
| <b>1</b>                     |                                                                                                    | 38            |       |                                            |  |  |  |
| <u>.</u>                     | Science I: Climate data records for understanding<br>the causes of global and regional sea level<br>variability and change |               |       |                                            |  |  |  |
| <b>1</b>                     | Science II: Large Scale Ocean Circulation<br>Variability and Change                                                        |               |       | 19.10.2020 17:19<br>by David Webb          |  |  |  |
| <b>1</b>                     |                                                                                                    |               |       |                                            |  |  |  |
| <b>)</b>                     | Science IV: Altimetry for Cryosphere and<br>Hydrology                                                                      |               |       |                                            |  |  |  |
| <b>*</b>                     |                                                                                                    |               |       |                                            |  |  |  |
| <b>)</b>                     |                                                                                                    |               |       | 19.10.2020 19:08<br>by Edward Zaron        |  |  |  |
| <b>1</b>                     |                                                                                                    |               |       |                                            |  |  |  |

# Splinter (session) level:

The order of the session makes the latest one with a post on top

| HOME<br>FORU                                                             | HOME FORUM OSTST 2020 FORUMS                         |                                 |         |                                         |  |  |  |  |
|--------------------------------------------------------------------------|------------------------------------------------------|---------------------------------|---------|-----------------------------------------|--|--|--|--|
| OSTST Opening Plenary Session OSTST 2020 / OSTST Opening Plenary Session |                                                      |                                 |         |                                         |  |  |  |  |
|                                                                          | Subject                                              | Author                          | Replies | Last post                               |  |  |  |  |
|                                                                          |                                                      | Pascal<br>Bonnefond             |         | 19.10.2020 19:03 by Pascal<br>Bonnefond |  |  |  |  |
|                                                                          |                                                      | Pierre<br>Femenias              |         | 19.10.2020 19:02 by Pascal<br>Bonnefond |  |  |  |  |
|                                                                          |                                                      | Pascal<br>Bonnefond             |         | 19.10.2020 19:01 by Pascal<br>Bonnefond |  |  |  |  |
|                                                                          |                                                      | Pierrik<br>Vuilleumier          |         | 19.10.2020 19:01 by Pascal<br>Bonnefond |  |  |  |  |
|                                                                          | 07b: Sentinel-6/Jason-CS news and developments       | Manfred<br>Lugert               |         | 19.10.2020 19:00 by Pascal<br>Bonnefond |  |  |  |  |
|                                                                          |                                                      | Gilles<br>TAVERNIER             |         | 19.10.2020 18:59 by Pascal<br>Bonnefond |  |  |  |  |
|                                                                          |                                                      | Rosemary<br>Morrow              |         | 19.10.2020 18:58 by Pascal<br>Bonnefond |  |  |  |  |
|                                                                          |                                                      | Christophe<br>MARECHAL          |         | 19.10.2020 18:56 by Pascal<br>Bonnefond |  |  |  |  |
|                                                                          | 02:<br>NASA/CNES/EUMETSAT/NOAA/ESA<br>program status | Nadya<br>Vinogradova<br>Shiffer |         | 19.10.2020 18:54 by Pascal<br>Bonnefond |  |  |  |  |
|                                                                          |                                                      | Eric<br>Leuliette               |         | 19.10.2020 18:12 by Pascal<br>Bonnefond |  |  |  |  |
|                                                                          | 01: Welcoming remarks and meeting overview           | Pascal<br>Bonnefond             |         | 19.10.2020 17:14 by Pascal<br>Bonnefond |  |  |  |  |
| ▲ Bac                                                                    | Back      Notification                               |                                 |         |                                         |  |  |  |  |

#### **Presentation level:**

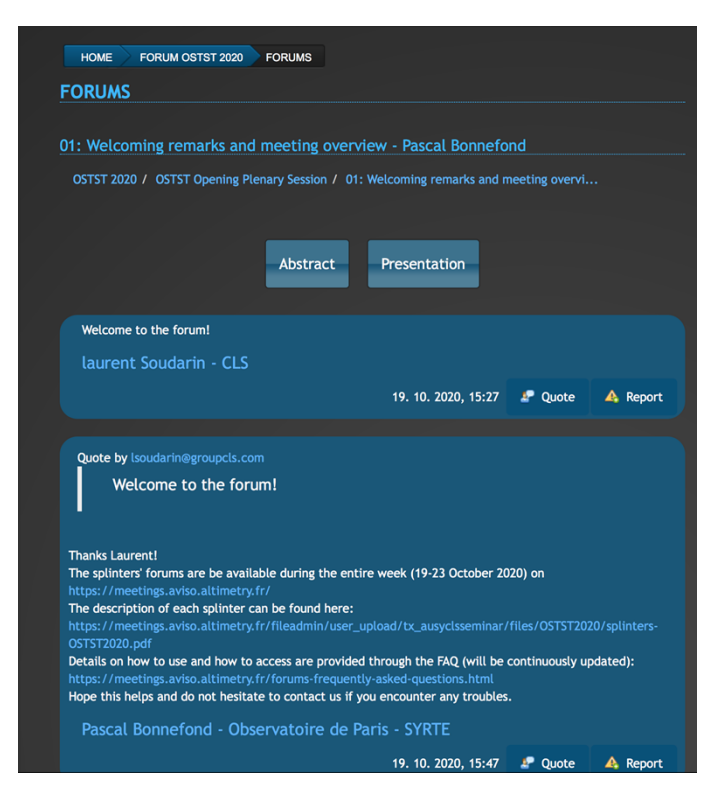

# VIEW OF A CONTRIBUTION

Abstract (click on the icon below):

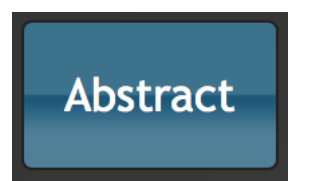

Presentation (click on the icon below):

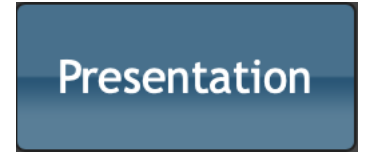

(if the background is grey, the presentation is not currently available)

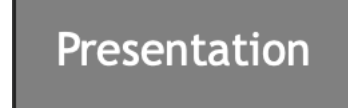

# ASK A QUESTION TO THE AUTHORS

Click on the icon below:

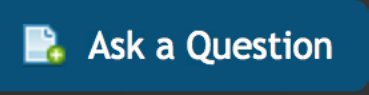

Enter your text in the window:

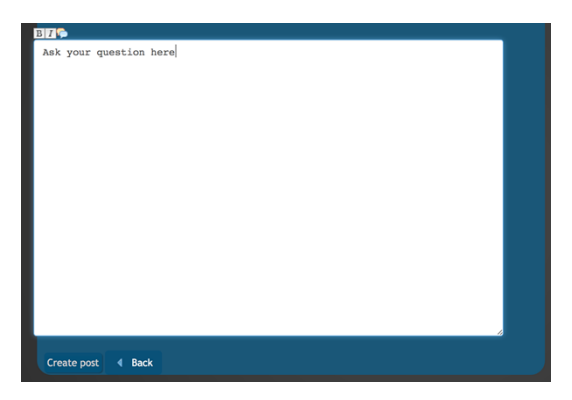

# **ANSWER TO A QUESTION**

Click on the icon below:

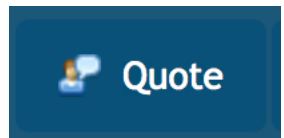

Enter your text in the window:

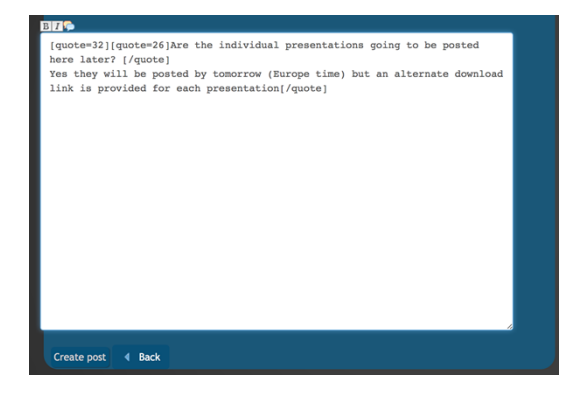

## **ADD/REMOVE A NOTIFICATION**

You can be notified by e-mail when a question or an answer is posted for your presentation.

Click on the icon below to add a notification on a presentation:

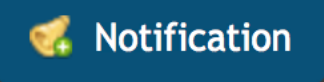

Click on the icon below to remove a notification on a presentation:

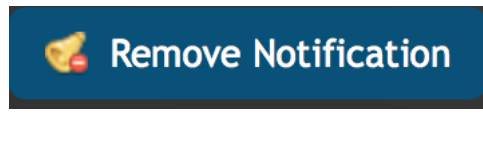

# **REPORT AN OFFENDING POST**

Click on the icon below:

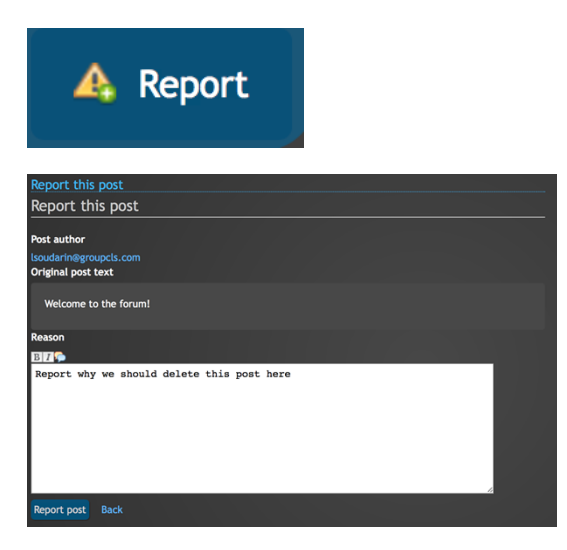